## パスワード付きの圧縮ファイル(.zip) を作成する方法 (Lhaplus)

通常の圧縮ファイルを作成するには、ファイル(フォルダ)上で右クリック→送る→圧縮(ZIP)で作成できます。 圧縮ファイルをパスワード付で作成したい場合は、ソフトウェアを利用することになります。 ここではフリーソフト「Lhaplus」を使用した圧縮ファイルの作成方法を紹介します。

■フリーソフト「Lhaplus」のインストール方法

1. 下記 URL からインストールファイルをダウンロードする(Vector)

https://www.vector.co.jp/download/file/win95/util/fh688993.html

2. **今すぐダウンロード**ボタンをクリック

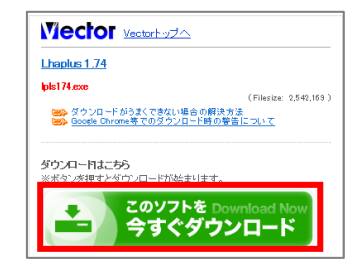

3. 画面下の保存の下向き▼ボタンをクリックし、名前を付けて保存をクリックし、デスクトップへ保存する

ftp.vector.co.jpからlpls174.exe (2.42 MB) を実行または保存しますか?
⑦ この種類のファイルは PC に問題を起こす可能性があります。

- 保存(S) 名前を付けて保存(A) 実行(R) 保存(S) ▼ 保存して実行(R)
- 4. デスクトップのインストール実行ファイル(.exe)をダブルクリック

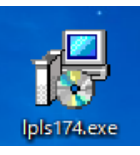

5. 情報の画面は次へをクリック

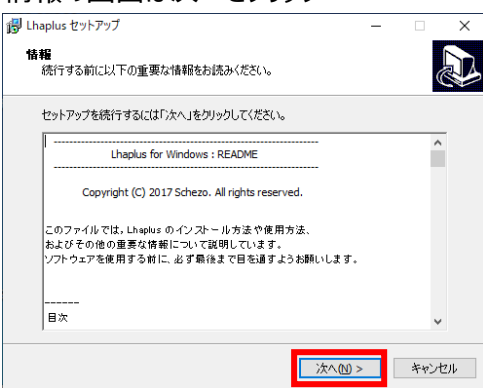

7. 準備完了の画面はインストールをクリック

| aplus セットアップ                      |                 | -         |          |
|-----------------------------------|-----------------|-----------|----------|
| ノストール準備完了<br>ご使用のコンピュータへ Lhap     | lus をインストールする準備 | ができました。   |          |
| インストールを続行するには「<br>クしてください。        | インストール」を、設定の確   | 認や変更を行うには | 「戻る」を곗りッ |
| インストール先:<br>C:¥Program Files (x86 | )¥Lhaplus       |           | ^        |
|                                   |                 |           |          |
|                                   |                 |           |          |
|                                   |                 |           |          |
| <                                 |                 |           | >        |
|                                   |                 |           | _        |

6.インストール先の指定はそのままで次へをクリック

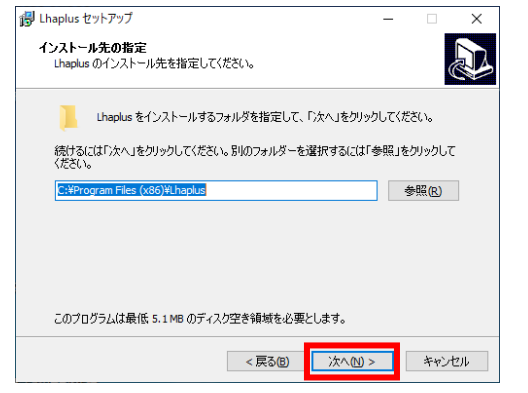

8. セットアップウィザードの完了画面は完了をクリック

| 🐻 Lhaplus セットアップ | >                                                                                              | × |
|------------------|------------------------------------------------------------------------------------------------|---|
|                  | Lhaplus セットアップウィザ ードの完了<br>ご使用のコンピューターに Lhaplus がセットアップされました。<br>セットアップを終了するには「完了」をグリックしてください。 |   |
|                  | 完了(E)                                                                                          |   |

9. 再起動を実行する画面が表示されるので はいをクリック

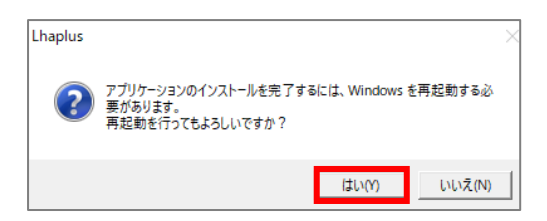

## 10.再起動後、初期設定画面が表示される

## 設定はそのままで **OK** をクリック

| 7期期状態で、一般的に使いやすいおすすめの設定となっております。<br>これらの設定について「言葉の意味がわからない」という方は、そのまま [OK] ボタンを押してください。 |
|-----------------------------------------------------------------------------------------|
|-----------------------------------------------------------------------------------------|

## ■パスワード付きの圧縮ファイル(.zip)の作成方法

- 1. 圧縮したいフォルダーやファイルのアイコン上で右クリック
  - → **圧縮** → .zip(pass) をクリック

|   | 開く(O)          |   | w           |  |
|---|----------------|---|-------------|--|
|   | 編集(E)          |   | ソストール.docx  |  |
|   | 新規(N)          |   |             |  |
|   | 印刷(P)          |   |             |  |
|   | SAKURAで開く(E)   |   |             |  |
|   | 解凍(X)          | > |             |  |
|   | 圧縮(U)          | > | .zip        |  |
| B | 共有             |   | .zip (pass) |  |
|   | プログラムから開く(H)   | > | .cab        |  |
|   | アクヤスを許可する(G)   | > | .exe        |  |
|   | 以前のバージョンの復元(V) |   |             |  |

2. 任意の**パスワードを入力**して **OK** をクリッくで パスワード付の圧縮ファイル(.zip)が作成される

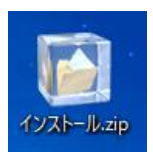

| Lhaplus                |              | $\times$ |
|------------------------|--------------|----------|
| <br>インストール zip' に設定する/ | 《スワードを入力してくだ | さい。      |
| gakkou12345            |              | ~        |
|                        | ОК           | キャンセル    |
|                        | UK UK        | キャンセル    |

| 圧縮したファイル(.zip)を開く(解凍)場合は・・・<br>.zip ファイルの <b>アイコンをダブルクリック</b> し<br>指定された <b>パスワードを入力</b> し OK をクリック | インストール.zip | Lhaplus<br>C¥Users¥it03¥Desktop¥インストールzip<br>Lhaplus<br>インスト・インストールzdocx'のパスワードネ入力してくだ<br>gakkou12345<br>OK スキップ | ×<br>at. 16<br>(S) #++ンセル |
|----------------------------------------------------------------------------------------------------|------------|----------------------------------------------------------------------------------------------------|---------------------------|
|                                                                                                    |            |                                                                                                    |                           |